# 关于如何在 U 校园中统计学生的阶段成绩

在 U 校园中,教师可以使用电脑登录 U 校园, 在"综合成绩管理"模块中通过设置"记分周期" 来统计学生每个单元(或某一时间段)的学习综合 成绩。

例如:教师可以将"记分周期"设置为"2月 23日--3月8日"来统计第一个单元的学生综合成 绩,请提前告知学生"要在该时间内完成教师所 布置的任务、作业和测试等,完成情况将被记录在 平常成绩中",在该时间段之后,教师就可以统计 学生第一个单元的学习时间、任务成绩、作业和测 试等的综合成绩。请在学生已经不再作答之后再统 计和导出成绩,因为学生作答后,会有大概一天的 成绩延迟,第二日才能显示真实的时长和数据,这 样统计的综合成绩才更准确。

需要注意的是,由于系统只"实时"保留一次 记分周期的成绩,因此教师在设置第二个单元的记

1

**分周期前,请一定要先把上个单元的成绩导出后再操作。**关于成绩的导出,教师需要在"成绩簿查看" 中导出三个班的成绩。综合成绩与教师设置的项目 和权重有关,如果教师觉得成绩偏低或偏高,可以 通过"新增模版"来重新设置比重进行重新调整, 然后再重新导出新的成绩。

通过对每个单元提前设置并告知学生"记分周 期"就可以统计出学生各单元的成绩。此外,学生 的学习时间、任务成绩、各项测试和作业成绩等都 会保留到后台数据库中,教师也可以在学期末的时 候随时统计各班学生在前面任意一个阶段的综合 成绩。学生的学习情况是客观记录的,最后成绩显 示的内容会和任课班老师设定的成绩标准相关,会 按照教师的标准来核算、显示学生成绩,教师端可 以随时调整成绩统计的标准。

通过重复上面的操作,大家可以得到学生各个 阶段(单元)的学习成绩。下面是一些操作步骤,一 些具体说明也写在了图片的上面。

2

Step 1: 用电脑登录 U 校园,找到"综合成绩管理"中的"新增模版"。

|             | //u.unipus.c     | n/user/teacher/com | prenensive_perio | mance_s | etting/temp | natemuexrscnooi_iu=     |        |          | ਪ ਸ 🙂 💟                               |
|-------------|------------------|--------------------|------------------|---------|-------------|-------------------------|--------|----------|---------------------------------------|
| 🗓 U 🤮 党 🕏 😸 | <mark>]</mark> 美 | 🔁 Π 🕲 Ι 📙          | interview 🙆 Tho  | ught 📒  | V 🕘 剑桥      | 5 🛞 剑五 🧾 阅卷 🚺 Bing      | 🏚 学习平台 | s 🚺 入学 📕 | 第二课堂 》 📙 其他书签                         |
|             | E                | 成绩簿模板管理            | 成绩簿              | 百看      |             |                         |        |          | · · · · · · · · · · · · · · · · · · · |
| 我的教学        |                  |                    |                  |         |             |                         |        |          | 新增模板                                  |
| 课程与班级       |                  |                    |                  |         |             |                         |        |          |                                       |
| 作业与测试       | 序号               | 成绩簿模板              | 课程               | 班级      | 年级          | 记分周期                    | 最近操作   | a ++     | 11 AF 144 144 11 19                   |
|             | 1                | Unipus标准模板         | 大学英语4            | 3       | 2018        | 2020-01-31 - 2020-07-31 |        | 2. 点击    | 前"新唱惧取"                               |
| 教程学习设定      |                  |                    |                  |         |             |                         |        |          |                                       |
| 教程学习情况      |                  |                    |                  |         |             |                         |        |          | < 1 >                                 |
|             |                  |                    |                  |         |             |                         |        |          |                                       |
| 补充资源管理      |                  |                    |                  |         |             |                         |        |          |                                       |
| 综合成绩管理      |                  |                    |                  |         |             |                         |        |          |                                       |
|             |                  | 1. 点击左             | 侧的综合             | 成绩      | 管理          |                         |        |          |                                       |
| 班级管理        |                  |                    |                  |         |             |                         |        |          |                                       |
| 备课中心        |                  |                    |                  |         |             |                         |        |          |                                       |
|             |                  |                    |                  |         |             |                         |        |          |                                       |
| 校内应用        |                  |                    |                  |         |             |                         |        |          |                                       |
| iWrite      |                  |                    |                  |         |             |                         |        |          |                                       |

Step 2: 设置模版的名称,任选一个班级

| 新增模板                          | X                |
|-------------------------------|------------------|
| 1. 设置                         | 模版名称             |
| *新模板名称: Book 4                | Unit 1           |
| *选择班课: 选择班                    | 果<br>. 人 Thr 472 |
| <b>乙. 近纤</b><br><sup>确:</sup> |                  |
|                               |                  |

说明: 在"新增模版"时,系统可能需要教师提前设置班级的小组信息,请 点击左侧的"班级管理"进行设置,如果班级没有分组,或不在U校园中布 置小组作业,也可以自动随机生成。

| 补六咨询管理                                         | 3 | Book 4 Unit 1 | 大学英语 | 学生退出班级 | 班课邀请码    | 操作          | 新建小组方案                     | × |
|------------------------------------------------|---|---------------|------|--------|----------|-------------|----------------------------|---|
| 行之兵亦自注                                         | 4 | Unipus标准模板    | 大学英语 | ○ 禁止退班 | 97611166 | 班级成员管理      | * <b>分组方式</b> ( 预级共27人 )   |   |
| 综口成绩官理<br>———————————————————————————————————— |   |               |      | ○ 禁止退班 | 41733461 | 班级成员管理 小组管理 | ●随机分组,每组最少 人<br>●随机分组,分为 组 |   |
| 各理中心                                           |   |               |      | ○ 禁止退班 | 82931364 | 班级成员管理 小组管理 | ○ 手动分组                     |   |

Step 3: 设置教程、作业、测试等项目和比重等,教师可以根据自己的侧重点进行设置,系统默认的有下面的三个部分,设置好后点击保存。

| 考核     | 大项1:教程学习/    | 成绩 🖸 💼     | (总权重:             | 40%)                               |                                             |                                                                            |                                        |
|--------|--------------|------------|-------------------|------------------------------------|---------------------------------------------|----------------------------------------------------------------------------|----------------------------------------|
|        | 分项           | 所占权重       | 1. 增              | 加或删除自己                             | 已想要的项目并设定                                   | 它各项目的构                                                                     | ノ重                                     |
| Ū      | 教程学习时间       | 20 %       | 设定:               | 所有教程                               | 、最低标准 0 小时,满分标准 20<br>,6小时不得分;学习时长在0小时至20小8 | 小时。学习时长大于等于<br>时之间,得分为(学习时长-0)。                                            | <sup>E</sup> 20小时得满分;小于等<br>20*100*20% |
| Ū      | 教程学习成绩       | 20 %       | 设定:               | 所有教程                               | 实际教程成绩*20%;若包含多个教程,得                        | 分为所有教程的平均成绩*2                                                              | D%                                     |
| 考核     | 教程学习<br>置的的必 | 成绩是<br>学内容 | 指学生<br>的平均<br>认所有 | E完成老师在<br>自成绩,如果<br>百内容都为必<br>40%) | "教程学习设定中<br>教师不进行操作,<br>学内容。                | "所设<br>系统默                                                                 | ✤ 添加分项                                 |
| - 17 0 | 分项<br>分项     | 所占权重       |                   |                                    |                                             | 操作说明                                                                       |                                        |
| Ū      | 测试综合成绩       | 20 %       | 设定:               | 所有教程                               | 选择计分测试范围(实际计分测试得分/g<br>r全部计分测试百分制得分的平均成绩*20 | \$\$\$\$\$\$\$\$\$\$\$\$\$\$\$\$\$\$\$\$\$\$\$\$\$\$\$\$\$\$\$\$\$\$\$\$\$ | 2含多个计分测试,得分                            |
| Ū      | 作业综合成绩       | 20 %       | 设定:               | 所有教程                               | 选择计分作业范围(实际计分作业得分/                          | \$际满分值)*100*20%;若6<br>%                                                    | 12含多个计分作业,得分                           |
|        |              |            |                   |                                    |                                             |                                                                            | + 添加分项                                 |
| 考核     | 大项3:课堂互动/    | 成绩 🛛 💼     | (总权重:             | 20%)                               |                                             |                                                                            |                                        |
|        | 分项           | 所占权重       |                   |                                    |                                             | 操作说明                                                                       |                                        |
| Ū      | 签到           | 10 %       | 设定:               | 所有教程                               | (已签到次数)教师发布的已结束签到次数                         | () *100*10%                                                                |                                        |
| Ū      | 投票           | 10 %       | 设定:               | 所有教程                               | (已投票次数/教师发布的已结束投票次数                         | () *100*10%                                                                |                                        |

### 下面有两个例子

## 例1: 该模版保留教程和作业测试

| 考核大项1:教程学习成绩 🛛 🏢 (总权重:60%)   |                                                                                           |
|------------------------------|-------------------------------------------------------------------------------------------|
| 分项 所占权重                      | 操作说明                                                                                      |
| iii 教程学习时间 40 % 设定: 新有教程     | ●低标准 0 小时,满分标准 20 小时。学习时长大于等于20小时得满分;小于等<br>0小时不得分;学习时长在0小时至20小时之间,得分为(学习时长-0)/20*100*40% |
| 教程学习成绩     20 %     设定: 所有教程 | ▼ 实际教程成绩*20%;若包含多个教程,得分为所有教程的平均成绩*20%                                                     |
|                              | + 添加分项                                                                                    |
| 考核大项2:作业测试成绩 🏾 🔟 🔟 (总权重:40%) |                                                                                           |
| 分项 所占权重                      | 操作说明                                                                                      |
| 测试综合成绩 20 % 设定: 所有教程         | 选择计分测试范围(实际计分测试得分/实际满分值)*100*20%;若包含多个计分测试,得分<br>少全部计分测试百分制得分的平均成绩*20%                    |
| 前 作业综合成绩 20 % 设定: 新有数程       | 选择计分作业范围(实际计分作业得分/实际满分值)*100*20%;若包含多个计分作业,得分<br>•  全部计分作业百分制得分的平均成绩*20%                  |
|                              | + 添加分项                                                                                    |

#### 例 2: 该模版只保留教程学习

| 考核大项1:教程学习成绩 🏾 🖄 🕧 (总权重:100%) |                                                                                              |
|-------------------------------|----------------------------------------------------------------------------------------------|
| 分项 所占权重                       | 操作说明                                                                                         |
| 教程学习时间 70 % 设定: 所有教程          | ▼ 最低标准 0 小时,满分标准 20 小时。学习时长大于等于20小时得满分;小于等<br>、0小时不得分;学习时长在0小时至20小时之间,得分为(学习时长-0)/20*100*70% |
| · 教程学习成绩 30 % 设定: 所有教程        | ◆ 实际教程成绩*30%;若包含多个教程,得分为所有教程的平均成绩*30%                                                        |
|                               | + 添加分项                                                                                       |

#### Step 4: 保存好模版后点击右侧"增加班级/记分周期"

| J         | 成绩簿模板管理       | 成绩簿   | 查看    |           |                         |       |                 |
|-----------|---------------|-------|-------|-----------|-------------------------|-------|-----------------|
|           |               | -<br> | 保存加班约 | 后,<br>及/计 | 选择刚刚增加的根<br>分周期"。       | 莫版,点击 | <b>デ "</b> 新增模板 |
| <b>茅号</b> | 成绩簿模板         | 课程    | 班级    | 年级        | 记分周期                    | 最近操作人 | 操作              |
| 1         | Book 4 Unit 1 | 大学英语4 | 1     | 2018      | 2020-01-31 - 2020-07-31 | 王猛    | 修改模板 添加班级/记分周期  |
| 2         | Unipus标准模板    | 大学英语4 | 2     | 2018      | 2020-01-31 - 2020-07-31 |       | 查看模板 添加班级/记分周期  |

#### Step 5: 根据需要设置记分的起始和终点时间,添加班级

| 记分周期设定:           | 成绩簿模板: Book 4 Unit 1 课程:大学英语4   |
|-------------------|---------------------------------|
| 2020-02-25 📋 2020 | )-03-08 🗎 (宗合成绩会在设定的记分周期时间段内计算) |
| 添加班级设定:           |                                 |
| 已添加班级             |                                 |
| ☑ 18公共安全班(王猛)     | ☑ 18法学2班(王猛)                    |
|                   |                                 |
| YATAC HHUMBIGUT   |                                 |
|                   |                                 |
|                   |                                 |

确定

Step 6: 点击"成绩簿查看",在一个班级的后面点击"查看详情"

| J  | 成绩簿模板管理 | 成绩簿查看       |      |                         |               |          |
|----|---------|-------------|------|-------------------------|---------------|----------|
| 序号 | 课程      | 班级          | 年级   | 记分周期                    | 成绩簿模板         | 操作       |
| 1  | 大学英语4   | 18经济2班(王猛)  | 2018 | 2020-02-25 - 2020-03-08 | Book 4 Unit 1 | 查看详情智能分析 |
| 2  | 大学英语4   | 18法学2班(王猛)  | 2018 | 2020-02-25 - 2020-03-08 | Book 4 Unit 1 | 查看详情智能分析 |
| 3  | 大学英语4   | 18公共安全班(王猛) | 2018 | 2020-02-25 - 2020-03-08 | Book 4 Unit 1 | 查看详情智能分析 |
|    |         |             |      |                         |               | < 1 >    |

点击"导出 Excel"导出该班成绩,同理导出其它班成绩。

|                         |                         |               |              | 导出Excel |
|-------------------------|-------------------------|---------------|--------------|---------|
| <b>课程名称:</b> 大学英语4      |                         |               |              |         |
| <b>班级名称:</b> 18经济2班(王猛) | 记分                      | 周期:2020-02-25 | 至 2020-03-08 |         |
| 教程学习成绩                  | 责(100%)                 |               |              |         |
| 教程学习成绩<br>(30%)<br>全部教程 | 教程学习时间<br>(70%)<br>全部教程 | 总评            | 成绩           | 排名      |

Step 7: 通过重复 "step 4-6", 导出其它学习阶段(单元)的成绩, 请导出前 一个阶段的成绩后再设置下一个阶段, 如果要调整统计方式, 需要通过"新增 模版", 即通过重复 "step 1-6" 来实现。